|                    | S Steinbright<br>Career Development Center      | C |
|--------------------|-------------------------------------------------|---|
|                    | Secure Access Login                             |   |
| User ID:           | User ID                                         |   |
| PIN:               | Password                                        |   |
|                    | Login Cancel                                    |   |
| Need assistan      | ce?                                             |   |
| Have feedback?     |                                                 |   |
| Contact your co-op | coordinator or the Steinbright Operations team. |   |

#### Step 1:

Log in to employer.steinbright.drexel.edu using your existing Drexel credentials.

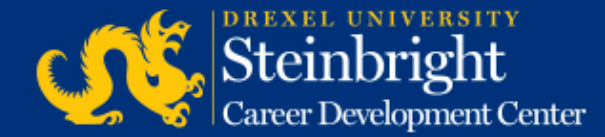

| Home Fistory                          | Sto<br>Care     | einbi<br>er Develo | versin<br>right | r <b>y</b><br>Center | CO-OP<br>EMPLOYER<br>PORTAL April 15, 2015<br>Help - Logeut                     |
|---------------------------------------|-----------------|--------------------|-----------------|----------------------|---------------------------------------------------------------------------------|
|                                       | APRIL 2         | 2015               | today           | < >                  | Coordinator                                                                     |
| Mon                                   | Tue             | Wed                | Thu             | Fri                  |                                                                                 |
|                                       | 21              | 1                  | 2               |                      | 3 Coordinator: Coordinator Name<br>coordinatoremail@drexel.edu<br>(215) 895#### |
| 6                                     | 7               | 8                  | .9              | 1                    | 0                                                                               |
|                                       |                 |                    |                 |                      | Access SCDCOnline                                                               |
| 13                                    | 14              | 15                 | 16              | 1                    | 7 Managa Count labe                                                             |
| Post A-Round Co-                      | op Job Descrip  | bons for Fail/Wa   | nter 2015-201   | 6                    | Charles On Company Interior Dependent                                           |
| 20                                    | 21              | 22                 | 23              | 2                    | Schedule On-Campus Interview Reservations                                       |
| Post A-Round Co-                      | ap 3bb Descript | ities for Fall/Win | ter 2015-2016   |                      | Complete Student Performance Evaluations                                        |
| 27                                    | 28              | 29                 | 30              |                      |                                                                                 |
| Post A-Round Co-                      | np Sob Descript | tons for Fall/     | eadline: Post   |                      | Quick Links                                                                     |
| · · · · · · · · · · · · · · · · · · · | A-Round (D-R    | tound E-Round      | Destine         |                      | Full Co-op Recruiting Calendars                                                 |

**Step 2:** Click "Complete Student Performance

Evaluations."

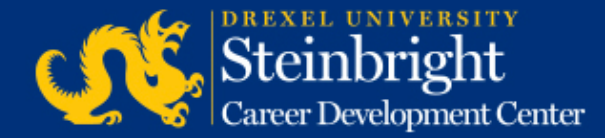

 Drexel University has long recognized the importance of encouraging a dialogue between our students and the co-operative education employers to ensure that students are fully aware of their progress in terms of past performance and future potential.

The Evaluation of Student Performance form assesses and documents the student's performance to provide a basis on which:

- 1. to measure the learning experience
- 2. to advise the student of his/her strengths and weaknesses
- to suggest the way improvement can be made
- 4. career and academic guidance can be provided

#### INSTRUCTIONS:

Step 1. Select the job for evaluation from the correct term below.

- Step 2. Select the student to evaluate.
- Step 3. Complete and submit the evaluation form.

IMPORTANT: SCDConline will time-out after 20 MINUTES of inactivity. Evaluations will not be saved if you are timed out. Please save your work every 15 minutes.

Jobs for Fall/Winter (September 2013-March 2014) Job Title 1 / Job City Job Title 2 / Job City

1 employee 1 employee

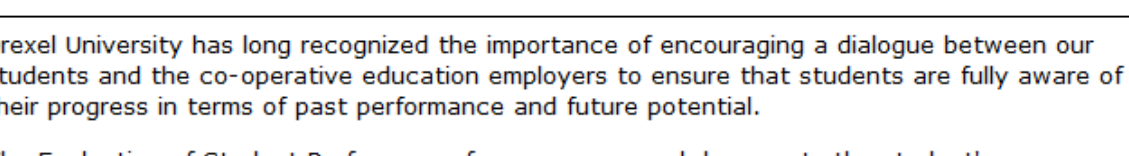

Step 3:

Click the Job Title for the position you wish to evaluate.

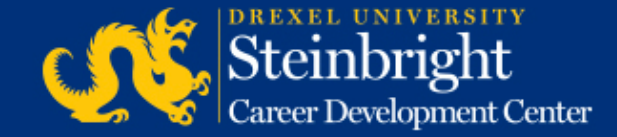

| INSTRUCTIONS:<br>Step 1. Select the job for evaluation from the correct term below.<br>Step 2. Select the student to evaluate.<br>Step 3. Complete and submit the evaluation form. |                |                   |  |  |  |  |  |
|----------------------------------------------------------------------------------------------------|----------------|-------------------|--|--|--|--|--|
| IMPORTANT: SCDConline will time-out after 20 MINUTES of inactivity. Evaluations will not be saved if you are timed out. Please save your work every 15 minutes.                    |                |                   |  |  |  |  |  |
| Job: Job Title / Job City<br>Job Number: ######<br>Duration: Fall/Winter (September 2013-March 2014)<br>Evaluation Deadline: March 28th, 2014                                      | Form<br>Status | Overall<br>Rating |  |  |  |  |  |
| John Smith, Chemical Engineering, Junior                                                                                                    | Not<br>started | NR                |  |  |  |  |  |

**Step 4:** Click the name of the student you wish to evaluate.

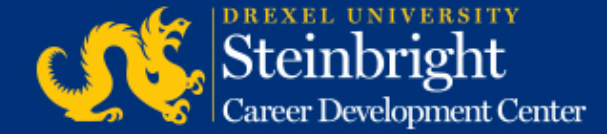

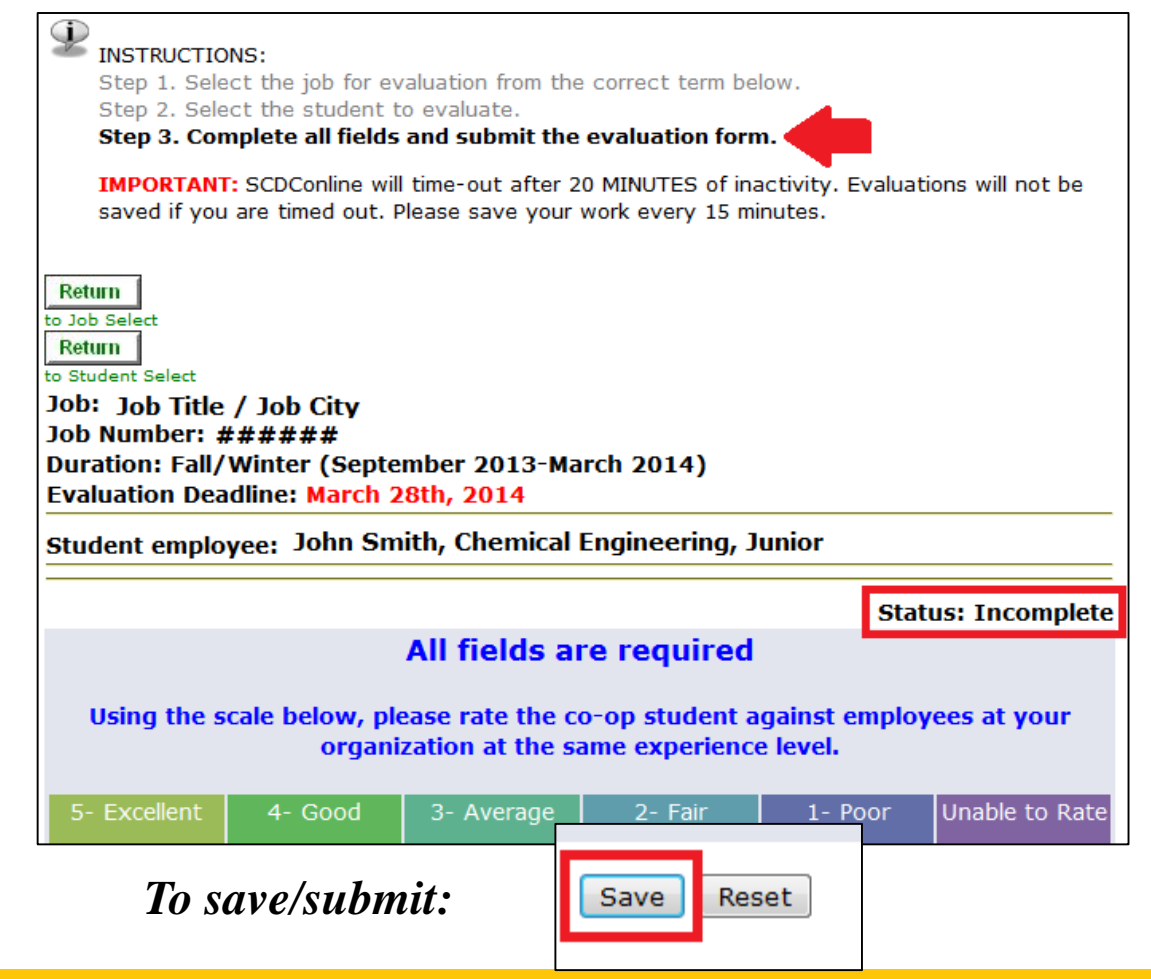

### Step 5:

Complete the entire evaluation and click "Save" at the end of the evaluation to finalize. When completed and submitted, the status indicator will change to "Complete."

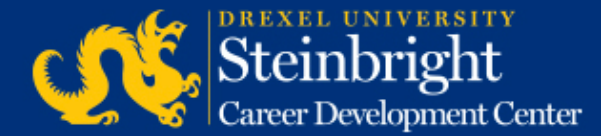

Note: The evaluation will reset after 20 minutes. Click "Save" to save your progress periodically.

# *Questions?* Contact your co-op coordinator.

#### *Feedback on the new system?* Let us know!

Visit our co-op recruiting calendar.

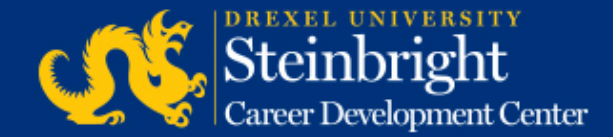